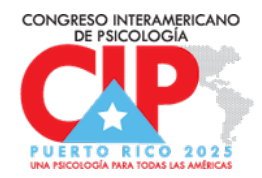

## INSTRUCCIONES PARA DESCARGAR Y CONFIGURAR LA APLICACIÓN MÓVIL Y EL APP WEB DEL CONGRESO

El congreso cuenta con una aplicación móvil que te permitirá tener desde tu dispositivo toda la programación del evento. Así como conectar con los asistentes y establecer comunicación entre los y las presentadores.

## PASOS PARA DESCARGAR APLICACIÓN

- Accede a tu tienda de aplicaciones en tu móvil (App Store o Google Play Store).
- En el encasillado de búsqueda, escribe Cvent Events y descarga la aplicación a tu móvil.
- Una vez descargada, abre la aplicación y haz una búsqueda del evento por su nombre: Congreso Interamericano de Psicología.
- Presiona sobre el icono para descargar el contenido del congreso a la aplicación.

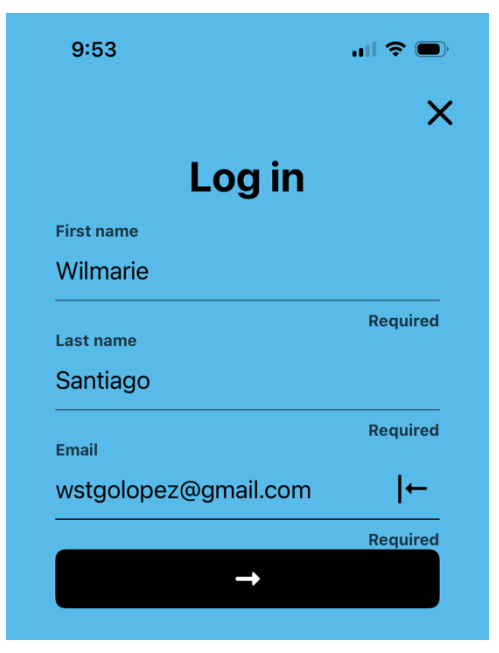

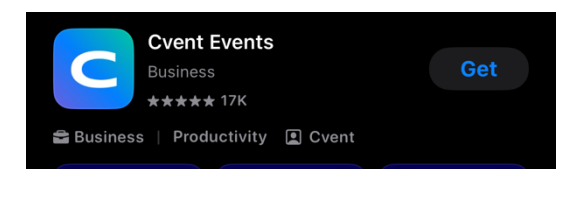

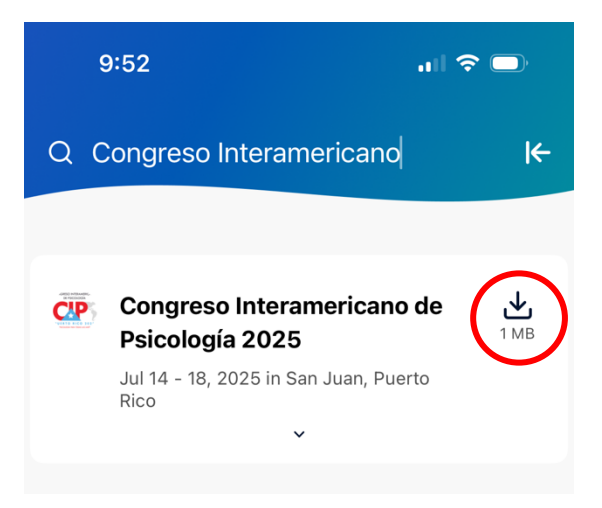

- Ingresa tu nombre y apellido y el correo electrónico con el que te registraste al momento de hacer tu inscripción.
- Luego te llegará un código de registro, a tu correo electrónico y/o a través de mensaje de texto, el cual requiere ingresar para validar tu perfil registrado.

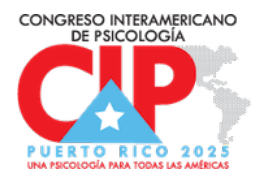

## PASOS PARA ACCEDER A WEB APP

- 1. Ingresa a la página del WEB APP
- Escribe tu nombre, apellido y el correo electrónico con el que te registraste al momento de hacer tu inscripción.
- Luego te llegará un código de registro, a tu correo electrónico y/o a través de mensaje de texto, el cual requiere ingresar para validar tu perfil registrado.

| Congreso<br>Interamericano de<br>Psicología 2025 |  |
|--------------------------------------------------|--|
| Log in                                           |  |
| * First name                                     |  |
|                                                  |  |
| *Last name                                       |  |
| * Email address                                  |  |
|                                                  |  |
|                                                  |  |
| Next                                             |  |
| Still haven't registered?                        |  |
| English.(US)                                     |  |
|                                                  |  |

**NOTA**: Si no recibes el código de verificación debes revisar que hayas ingresado el correo electrónico con el que te inscribiste al evento.

## **IMPORTANTE**

Tanto en la versión de la aplicación móvil, como en el web app, puedes cambiar el idioma de visualización. Puedes elegir entre español, inglés, portugués y francés.

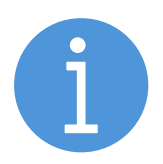

Para cualquier duda o consulta sobre el uso de la aplicación móvil, puede escribir a <u>cip2025pr@gmail.com</u>